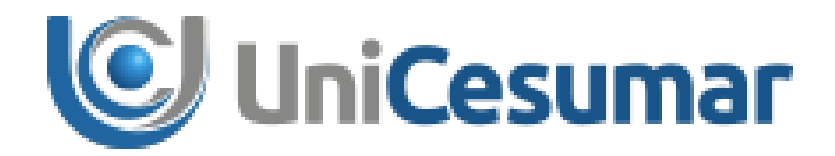

# MANUAL

## **DIRETORIA DE RECURSOS HUMANOS**

SOLICITAÇÃO DE EPI

CÓD. 3.8.1

PMO - Escritório de Projetos

|                    | MANUAL          |        |        |  |  |  |  |  |
|--------------------|-----------------|--------|--------|--|--|--|--|--|
| Solicitação de EPI |                 |        |        |  |  |  |  |  |
| Data de criação    | Data de revisão | Versão | Página |  |  |  |  |  |
| 21/01/2019         | 13/01/2022      | 2.0    | 2/13   |  |  |  |  |  |

### SUMÁRIO

| 1  | OBJETIVO                                          | .4 |
|----|---------------------------------------------------|----|
| 2  | APLICAÇÃO                                         | .4 |
| 3  | ACESSO AO SYDLE SEED                              | .4 |
| 4  | SOLICITAR EPI(s) PARA COLABORADORES - SOLICITANTE | .5 |
| 5  | IDENTIFICAR E VALIDAR EPI(s) SOLICITADOS - SESMT  | .6 |
| 6  | AJUSTAR SOLICITAÇÃO – SOLICITANTE                 | 10 |
| 7  | ANEXAR FICHA DE ENTREGA DE EPI ASSINADA – SESMT   | 11 |
| 8  | HISTÓRICO DE REVISÕES                             | 13 |
| 9  | VALIDAÇÃO/APROVAÇÃO                               | 13 |
| 10 |                                                   | 13 |

|                    | MANUAL          |        |        |  |  |  |  |  |
|--------------------|-----------------|--------|--------|--|--|--|--|--|
| Solicitação de EPI |                 |        |        |  |  |  |  |  |
| Data de criação    | Data de revisão | Versão | Página |  |  |  |  |  |
| 21/01/2019         | 13/01/2022      | 2.0    | 3/13   |  |  |  |  |  |

|              |                    | MANUAL          |        |        |  |  |  |  |  |
|--------------|--------------------|-----------------|--------|--------|--|--|--|--|--|
|              | Solicitação de EPI |                 |        |        |  |  |  |  |  |
| Unicesultidi | Data de criação    | Data de revisão | Versão | Página |  |  |  |  |  |
|              | 21/01/2015         | 13/01/2022      | 2.0    | 4/13   |  |  |  |  |  |

#### 1 OBJETIVO

O presente Manual tem como objetivo descrever processo de Solicitação de EPIs ao SESMT na IES. Para tanto, foram descritos de forma detalhada, cada atividade do processo, especificando os responsáveis pelo atendimento bem como instruções relativas às regras de negócio.

#### 2 APLICAÇÃO

Este Manual deve ser aplicado pelo(s) departamento(s) de Recursos Humanos, mais especificamente o SESMT, bem como os demais departamento da IES que necessitam utilizar EPIs.

#### **3** ACESSO AO SYDLE SEED

Para iniciar o processo de **Solicitação de EPIs** é necessário acessar o sistema Sydle Seed por meio do endereço eletrônico:

### https://unicesumar.sydle.com/unicesumarseed/sd/presentation/common/Index.

Após acessar o link, será exibido a tela de Login, basta informar **Usuário** e **Senha** do e-mail institucional. Em seguida, clique em **Entrar**.

| 🧟 Login  |                                               |
|----------|-----------------------------------------------|
| Usuário: | @unicesumar.edu.br                            |
| Senha:   |                                               |
|          | Entrar com outro dominio<br>Precisa de ajuda? |
|          | Entrar                                        |

Figura 1 - Página de Login no Sydle.

Após realizar Login, será aberta uma tela com os menus liberados para o usuário. Nessa tela, o usuário deve clicar na opção **Seeds**.

| Seeds                                                       | Dashboard                                                                                                | Processos                                                    |
|-------------------------------------------------------------|----------------------------------------------------------------------------------------------------|--------------------------------------------------------------|
| Crie instâncias de processo e<br>acompanhe suas atividades. | Acompanhe o estado dos<br>indicadores, crie gráficos e tabelas<br>para visualizar os dados dos<br>seeds. | Visualize a documentação dos<br>processos de sua organização |

Figura 1 - Página de acesso aos Seeds no Sydle.

|            |                    | MANUAL          |        |        |  |  |  |  |  |
|------------|--------------------|-----------------|--------|--------|--|--|--|--|--|
|            | Solicitação de EPI |                 |        |        |  |  |  |  |  |
| Gincesunia | Data de criação    | Data de revisão | Versão | Página |  |  |  |  |  |
|            | 21/01/2019         | 13/01/2022      | 2.0    | 5/13   |  |  |  |  |  |

#### 4 SOLICITAR EPI(s) PARA COLABORADORES - SOLICITANTE

Para abrir a Solicitação de EPIs no Sydle Seed, clicar em "Novo Seed" e selecionar a opção "Presencial>Diretoria de Recursos Humanos>SESMT>Solicitação de EPI".

| Nov           | vo Seed 👻                       | «                                                            | Novo Seed                              |                    |
|---------------|---------------------------------|--------------------------------------------------------------|----------------------------------------|--------------------|
| Filtros       | s 📄 🏝                           | Resultado: 1 - 20 de 410                                     | Presencial > Diretoria de Recursos Hum | anos > SESMT       |
| Todo          | 05                              | ۶ 🔍                                                          | Relação de EPI por função              | Solicitação de EPI |
| Minh          | has atividades                  | Organizado por: Data de atualização - Mais recente no início |                                        |                    |
| Ativi<br>Cria | idades agendadas<br>dos por mim | ☐ Segunda-feira                                              |                                        |                    |
| Não           | finalizados                     | Sem Assunto Seg 14:46                                        |                                        |                    |

Figura 3 – Abrir novo Seed.

Após abrir o Seed, o Solicitante deverá preencher os seguintes dados:

- Matrícula: inserir a matrícula do colaborador para o qual deseja solicitar EPIs.
- Lista de EPIs Solicitados: Adicionar um item na lista para cada tipo de EPI necessário na solicitação, clicando em "Adicionar Novo". Para cada linha adicionada, devem ser preenchidas as seguintes informações.
  - Quantidade: adicionar o número de itens do EPI que são necessários (obrigatório);
  - Descrição do Equipamento de Proteção Individual: selecionar na lista suspensa a descrição do EPI que será solicitado (obrigatório);
  - Motivo da solicitação: selecionar entre as opções da lista suspensa o motivo pelo qual este EPI está sendo solicitado (obrigatório).
  - **Tamanho**: se necessário, escrever o tamanho do EPI que está sendo solicitado.
  - Observações: se necessário, adicionar quaisquer informações relevantes à solicitação deste EPI.

Se desejar remover algum item da Lista de EPIs Solicitados, selecionar a linha e clicar em "Remover".

Após o preenchimento, deverá clicar em "**Concluir**" para finalizar a solicitação. Em seguida, a solicitação será encaminhada para análise do SESMT, no item 5 deste Manual.

|       |                                         |                                                       | MA                   | NUAL      |                            |        |  |  |  |
|-------|-----------------------------------------|-------------------------------------------------------|----------------------|-----------|----------------------------|--------|--|--|--|
|       | ocumar                                  |                                                       | Solicitação de EPI   |           |                            |        |  |  |  |
| unic  | esuinai                                 | Data de criação                                       | Data de              | e revisão | Versão                     | Página |  |  |  |
|       |                                         | 21/01/2019                                            | 13/0                 | 1/2022    | 2.0                        | 6/13   |  |  |  |
|       |                                         |                                                       |                      |           |                            |        |  |  |  |
| - 🦀 s | Solicitar EPI(s) para colab             | orador(es)                                            |                      |           | (?) Ajuda   🖋 Concluir   💌 |        |  |  |  |
| Dat   | ta de criação:                          | 10/01/22 14:35:27                                     |                      |           |                            |        |  |  |  |
| Res   | sponsável:                              | Marcos Vinicius da Silva Matos                        |                      |           |                            |        |  |  |  |
| -6    | <ul> <li>Informações da ativ</li> </ul> | idade                                                 |                      |           |                            |        |  |  |  |
|       | Dados da Solicita                       | ção*                                                  |                      |           |                            |        |  |  |  |
|       | Matrícula*:                             | 21685                                                 |                      |           |                            |        |  |  |  |
|       | Nome do Colaborador                     | MARCOS VINICIUS DA SILVA MATOS                        |                      |           |                            |        |  |  |  |
|       | Departamento:                           | DEPTO SEGURANCA E MED. TRABALHO                       | D                    |           |                            |        |  |  |  |
|       | Gestor:                                 | PAULETE CRISTINA BENINI                               |                      |           |                            |        |  |  |  |
|       | Data da Admissão:                       | 18/01/2021                                            |                      |           |                            |        |  |  |  |
|       | Cargo Atual:                            | TECNICO DE SEGURANCA TRABALHO                         | PL                   |           |                            |        |  |  |  |
|       | Lista de EPIs Solicitad                 | 05                                                    |                      |           | -                          |        |  |  |  |
|       | 🔇 Adicionar novo 🥥 R                    | emover 🗉 🚊 👻 🖃 🔚 Exportar para csv                    |                      |           |                            |        |  |  |  |
| [     | Quantidade * D                          | escrição do Equipamento de Proteção Individual * Moti | ivo da Solicitação * | Tamanho   | Obse                       |        |  |  |  |
| [     | 1                                       | Capa de Chuva 🛛 Nov                                   | vo colaborador 👻     | gg        |                            |        |  |  |  |
|       |                                         | auranca com jugular Azul                              | vo colaborador 🗸 👻   |           |                            |        |  |  |  |

Figura 4 – Solicitar EPIs para colaborador.

#### 5 IDENTIFICAR E VALIDAR EPI(s) SOLICITADOS - SESMT

Após o preenchimento do solicitante, o SESMT poderá acessar a solicitação através do e-mail recebido pelo sistema, clicando em "**Para atendê-la clique aqui**" e, então, será direcionado para a página da solicitação.

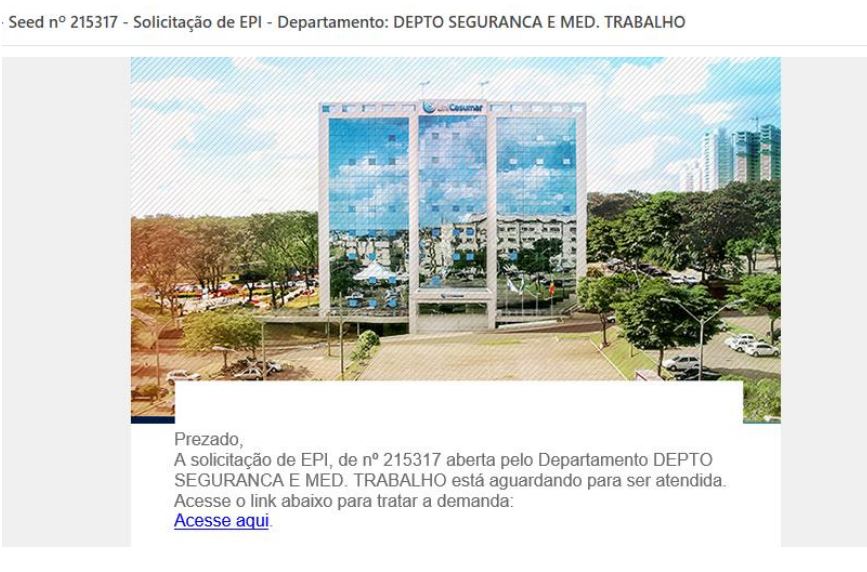

Figura 5 – E-mail ao SESMT para atendimento.

Em seguida, deverá clicar em "Atender" e preencher as seguintes informações:

• Lista de EPIs Solicitados – Aprovado pelo SESMT?: para cada item solicitado pelo Gestor, será possível informar se foi aprovado, selecionando entre as opções "sim" ou "não". Esta resposta

|                    | MANUAL          |        |        |  |  |  |  |
|--------------------|-----------------|--------|--------|--|--|--|--|
| Solicitação de EPI |                 |        |        |  |  |  |  |
| Data de criação    | Data de revisão | Versão | Página |  |  |  |  |
| 21/01/2019         | 13/01/2022      | 2.0    | 7/13   |  |  |  |  |

não influenciará na aprovação da solicitação, sendo possível o SESMT decidir seguir com a solicitação aprovando somente uma parte dos itens.

 Solicitação Aprovada?: Responder entre as opções "sim" ou "não" se a solicitação foi aprovada pelo SESMT.

| &   | dentificar e va | lidar EPIs solicitado | is - SESMT                     |                       |         |             |                        |  |  |  |  | (?) A | ijuda   🖣 | Conc | luir   🦄 |
|-----|-----------------|-----------------------|--------------------------------|-----------------------|---------|-------------|------------------------|--|--|--|--|-------|-----------|------|----------|
| Dat | a de criação:   |                       | 10/01/22 14:38:21              |                       |         |             |                        |  |  |  |  |       |           |      |          |
| Res | ponsável:       |                       | Guilherme Wellington Patrici   | o de Lima             |         |             |                        |  |  |  |  |       |           |      |          |
|     | - Informaçõ     | ões da atividade -    |                                |                       |         |             |                        |  |  |  |  |       |           |      |          |
|     | Dados da        | a Solicitação         |                                |                       |         |             |                        |  |  |  |  |       |           |      |          |
|     | Matrícula:      |                       | 21685                          |                       |         |             |                        |  |  |  |  |       |           |      |          |
|     | Nome do Col     | laborador:            | MARCOS VINICIUS DA S           | ILVA MATOS            |         |             |                        |  |  |  |  |       |           |      |          |
|     | Departament     | to:                   | DEPTO SEGURANCA E M            | ED. TRABALHO          |         |             |                        |  |  |  |  |       |           |      |          |
|     | Gestor:         |                       | PAULETE CRISTINA BEN           | INI                   |         |             |                        |  |  |  |  |       |           |      |          |
|     | Data da Adm     | nissão:               | 18/01/2021                     |                       |         |             |                        |  |  |  |  |       |           |      |          |
|     | Cargo Atual:    |                       | TECNICO DE SEGURANO            | A TRABALHO PL         |         |             |                        |  |  |  |  |       |           |      |          |
|     |                 |                       |                                |                       |         |             |                        |  |  |  |  |       |           |      |          |
|     | Lista de EPIs   | s Solicitados         |                                |                       |         |             |                        |  |  |  |  |       |           |      |          |
|     | Exportar pa     | ara csv               |                                |                       |         |             |                        |  |  |  |  |       |           |      |          |
|     | Quantidade      | Descrição do Equi     | pamento de Proteção Individual | Motivo da Solicitação | Tamanho | Observações | Aprovado pelo SESMT? * |  |  |  |  |       |           |      |          |
|     | 1               | Capa de Chuva         |                                | Novo colaborador      | gg      |             | ~                      |  |  |  |  |       |           |      |          |
|     | 1               | Capacete de Segu      | ırança com jugular Azul        | Novo colaborador      |         |             | ~                      |  |  |  |  |       |           |      |          |
|     | - Validaçã      | io SESMT              |                                |                       |         |             |                        |  |  |  |  |       |           |      |          |
| h   | Solicitação A   | provada?*:            | ⊖ Sim                          |                       |         |             |                        |  |  |  |  |       |           |      |          |
|     |                 |                       | ⊖ Não                          |                       |         |             |                        |  |  |  |  |       |           |      |          |
| 1   |                 |                       |                                |                       |         |             |                        |  |  |  |  |       |           |      |          |

Figura 6 – Aprovar solicitação.

Se a resposta de Se a resposta de "Solicitação Aprovada" for "**não"**, serão exibidos novos campos para preenchimento:

- Solicitar Correções no Preenchimento?: Selecionar entre as opções "sim" e "não" se o SESMT deseja enviar a solicitação de volta para o Solicitante, para que sejam realizados ajustes no preenchimento da mesma.
- Ajustes Necessários: Se a resposta anterior for "sim", o SESMT deverá detalhar neste campo os ajustes que o Solicitante deve realizar.
- **Parecer SESMT:** Se a resposta anterior for "não", o SESMT deverá adicionar um parecer para o indeferimento da solicitação, que será enviado ao solicitante.

|                                                     |                                                              | MANUAL                            |       |                       |  |  |  |  |
|-----------------------------------------------------|--------------------------------------------------------------|-----------------------------------|-------|-----------------------|--|--|--|--|
|                                                     | Solicitação de EPI                                           |                                   |       |                       |  |  |  |  |
|                                                     | Data de criação                                              | Data de criação Data de revisão V |       |                       |  |  |  |  |
|                                                     | 21/01/2019                                                   | 13/01/2022                        | 2.0   | 8/13                  |  |  |  |  |
|                                                     |                                                              |                                   |       |                       |  |  |  |  |
| Jdentificar e validar EPIs solicitados - SESMT      |                                                              |                                   | (?) A | juda   🖋 Concluir   💌 |  |  |  |  |
| Data de criação: 10/01/22 14:38:21                  |                                                              |                                   |       |                       |  |  |  |  |
| Responsável: Guilherme Wellingtor                   | Patricio de Lima                                             |                                   |       |                       |  |  |  |  |
| <ul> <li>Informações da atividade</li> </ul>        |                                                              |                                   |       |                       |  |  |  |  |
| Dados da Solicitação                                |                                                              |                                   |       |                       |  |  |  |  |
| Matrícula: 21685                                    |                                                              |                                   |       |                       |  |  |  |  |
| Nome do Colaborador: MARCOS VINICIO                 | IS DA SILVA MATOS                                            |                                   |       |                       |  |  |  |  |
| Departamento: DEPTO SEGURAN                         | CA E MED. TRABALHO                                           |                                   |       |                       |  |  |  |  |
| Gestor: PAULETE CRISTI                              | NA BENINI                                                    |                                   |       |                       |  |  |  |  |
| Data da Admissão: 18/01/2021                        |                                                              |                                   |       |                       |  |  |  |  |
| Cargo Atual: TECNICO DE SEC                         | URANCA TRABALHO PL                                           |                                   |       |                       |  |  |  |  |
| Lista de EPIs Solicitados                           |                                                              |                                   |       | -                     |  |  |  |  |
| Exportar para csv                                   |                                                              |                                   |       |                       |  |  |  |  |
| Quantidade Descrição do Equipamento de Proteção Inc | ividual Motivo da Solicitação Tamanho Observações Aprovado p | pelo SESMT? *                     |       |                       |  |  |  |  |
| 1 Capa de Chuva                                     | Novo colaborador gg Sim                                      | *                                 |       |                       |  |  |  |  |
| 1 Capacete de Segurança com jugular Azu             | Novo colaborador Não                                         | *                                 |       |                       |  |  |  |  |
| Validação SESMT                                     |                                                              |                                   |       |                       |  |  |  |  |
| Solicitação Aprovada?*: O Sim                       |                                                              |                                   |       |                       |  |  |  |  |
| Solicitar Correções no  Preenchimento?*:            |                                                              |                                   |       |                       |  |  |  |  |
| Aiustes Necessários*: Colaborador não               | utiliza capacete.                                            |                                   |       |                       |  |  |  |  |
|                                                     |                                                              |                                   |       |                       |  |  |  |  |
|                                                     |                                                              |                                   |       |                       |  |  |  |  |
|                                                     |                                                              |                                   |       |                       |  |  |  |  |
|                                                     |                                                              |                                   |       |                       |  |  |  |  |

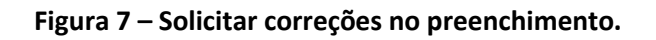

| & Identificar e validar EPIs solicitado | os - SESMT                    |                       |                     |                  |        |  | (?) Ajuda | Concluir   🗸 |
|-----------------------------------------|-------------------------------|-----------------------|---------------------|------------------|--------|--|-----------|--------------|
| Data de criação:                        | 10/01/22 14:38:21             |                       |                     |                  |        |  |           |              |
| Responsável:                            | Guilherme Wellington Patri    | cio de Lima           |                     |                  |        |  |           |              |
| Informações da atividade                |                               |                       |                     |                  |        |  |           |              |
| Dados da Solicitação                    |                               |                       |                     |                  |        |  |           |              |
| Matrícula:                              | 21685                         |                       |                     |                  |        |  |           |              |
| Nome do Colaborador:                    | MARCOS VINICIUS DA            | SILVA MATOS           |                     |                  |        |  |           |              |
| Departamento:                           | DEPTO SEGURANCA E             | MED. TRABALHO         |                     |                  |        |  |           |              |
| Gestor:                                 | PAULETE CRISTINA BE           | NINI                  |                     |                  |        |  |           |              |
| Data da Admissão:                       | 18/01/2021                    |                       |                     |                  |        |  |           |              |
| Cargo Atual:                            | TECNICO DE SEGURAN            | ICA TRABALHO PL       |                     |                  |        |  |           |              |
| Lista de EPIs Solicitados               |                               |                       |                     |                  |        |  |           | -            |
| Exportar para csv                       |                               |                       |                     |                  |        |  |           |              |
| Quantidade Descrição do Equip           | pamento de Proteção Individua | Motivo da Solicitação | Tamanho Observações | Aprovado pelo SE | ESMT?* |  |           |              |
| 1 Capa de Chuva                         |                               | Novo colaborador      | 99                  | Sim              | ~      |  |           |              |
| 1 Capacete de Segu                      | ırança com jugular Azul       | Novo colaborador      |                     | Não              | *      |  |           |              |
| 🗆 v-lida eño GEGNT                      |                               |                       |                     |                  |        |  |           |              |
|                                         |                               | 1                     |                     |                  |        |  |           |              |
| Solicitação Aprovada?*:                 | Sim                           |                       |                     |                  |        |  |           |              |
| Solicitar Correções no                  | ⊖ Sim                         |                       |                     |                  |        |  |           |              |
| Preenchimento?*:                        | <ul> <li>Não</li> </ul>       |                       |                     |                  |        |  |           |              |
| Parecer SESMT*:                         | Teste                         |                       |                     |                  |        |  |           |              |
|                                         |                               |                       |                     |                  |        |  |           |              |
|                                         |                               |                       |                     |                  |        |  |           |              |
|                                         |                               |                       |                     |                  |        |  |           | 1            |
|                                         |                               |                       |                     |                  |        |  |           | Concluir     |

#### Figura 8 – Indeferir Solicitação.

Se o SESMT não aprovar a solicitação e solicitar correções, o fluxo seguirá para o Solicitante no item 6 deste Manual. Se não solicitar correções, o fluxo será encerrado e o solicitante será notificado.

|              |                    | MANUAL          |        |        |  |  |  |
|--------------|--------------------|-----------------|--------|--------|--|--|--|
| 🕑 UniCesumar | Solicitação de EPI |                 |        |        |  |  |  |
|              | Data de criação    | Data de revisão | Versão | Página |  |  |  |
|              | 21/01/2019         | 13/01/2022      | 2.0    | 9/13   |  |  |  |

Seed nº 215329 - Solicitação de EPI

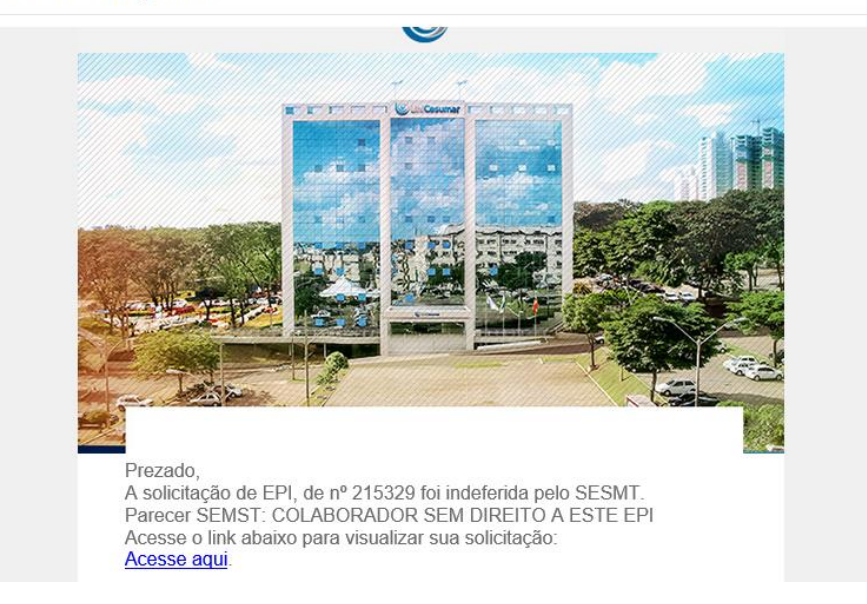

Figura 9 – E-mail de indeferimento ao Solicitante.

Se a resposta de "Solicitação Aprovada" for "sim", será possível o SESMT preencher os seguintes campos:

- **Parecer SESMT**: Adicionar quaisquer informações necessárias sobre a solicitação. Por exemplo: se a solicitação for aprovada de forma parcial, adicionar neste campo o motivo;
- Lista de EPIs Aprovados: Adicionar nesta tabela os EPIs que foram aprovados pelo SESMT e que serão adicionados à Ficha de Entrega de EPIs.
  - **Quantidade:** preencher a quantidade de itens de cada EPI aprovada;
  - **Descrição do Equipamento de Proteção Individual:** Selecionar na lista suspensa o item disponível no Almoxarifado de acordo com a aprovação da solicitação.

| Solicitação de EPI         Data de criação<br>21/01/2019       Data de revisão<br>13/01/2022       Versão<br>2.0       Págir<br>10/1         Methor e valder PI's solicitades - SEMT       Image: 10/1/21/321       Image: 10/1/21/321       Image: 10/1/21/321       Image: 10/1/21/321         Methor e valder PI's solicitades - SEMT       Image: 10/1/21/321       Image: 10/1/21/321       Image: 10/1/21/321       Image: 10/1/21/321       Image: 10/1/21/321       Image: 10/1/21/321       Image: 10/1/21/321       Image: 10/1/21/321       Image: 10/1/21/321       Image: 10/1/21/321       Image: 10/1/221       Image: 10/1/221       Image: 10/1/                                                                                                    |                                                            |                                                            | MANUAL          |        |                               |  |  |  |
|----------------------------------------------------------------------------------------------------|------------------------------------------------------------|------------------------------------------------------------|-----------------|--------|-------------------------------|--|--|--|
| Data de criação       Data de criação       Versão       Págir         21/01/2019       13/01/2022       2.0       10/1         Methor value EPs sublades - SEMT       (Paper)       (Paper)       (Paper)       Concer         Materia e value EPs sublades - SEMT       (Paper)       (Paper)<                                                                                                    |                                                            | Solicitação de EPI                                         |                 |        |                               |  |  |  |
| 21/01/2019     13/01/2022     2.0     10/1       21/01/2019     13/01/2022     2.0     10/1                                                                                                    |                                                            | Data de criação                                            | Data de revisão | Versão | Págin                         |  |  |  |
| k Mentfar e valder EPIs solotados - 553HT  () Aµda ()                                                                                                    |                                                            | 21/01/2019                                                 | 13/01/2022      | 2.0    | 10/13                         |  |  |  |
| Listefficar e valdar EPIs solicitados - SESIT   Data de cração:   1/0/1/22 14-38-21   Contrativa   Contrativa   Cont                                                                                                    |                                                            | • •                                                        |                 | 1      |                               |  |  |  |
| Alt de cirs_lo: 10/01/22 14-38:21   tespons/est de sinduction Guilherme Wellington Patrico de Lima   Image: Sinduction Image: Sinduction   Maricula: 21665   Maricula: 21665   Maricula: 21665   Maricula: 21665   Maricula: 21665   Maricula: 21665   Maricula: 18/01/2021   Cargo Atua: TECNICO DE SEURANCA TRABALHO PL                                                                                                    | Jdentificar e validar EPIs solicitados - SESMT             |                                                            |                 |        | Aiuda Aiuda Aiuda Aiuda Aiuda |  |  |  |
| set of experimental experimental experiment  | Data de criação: 10/01/22 14:38:21                         |                                                            |                 |        | •                             |  |  |  |
|                                                                                                    | Responsável: Guilherme Wellington Patricio                 | de Lima                                                    |                 |        |                               |  |  |  |
| Dados da Solicitação   Matricula: 21665   Nome do Colaborador: MARCOS VINICIUS DA SILVA MATOS   Departamento: Parto SEQUIRACIA ENE. TRABALHO   Gestor: PAULETE CRISTINA BENINI   Data da Admisisão: 18/01/2021   Cargo Atual: TECNICO DE SEGURANCA TRABALHO PL     Esportar para eav   Ouantidade Descriptão do Equipamento da Protegão Individual Metve da Solicitação Tamanho Otsavaçãos A provado pelo SEBMT?*   3 Lura PVC cano longo   Qeagate Sim     Validação SESHT   Solicitação Aprovado?*:   Nim   Parecer SESMT:   Descriptão de Equipamento de Protegão Individual   Metve da Solicitação   Solicitação Aprovado?*:   Nim   Parecer SESMT:   Descriptão de Equipamento de Protegão Individual   Miso descriptão de Equipamento de Protegão Individual                                                                                                    | Informações da atividade                                   |                                                            |                 |        |                               |  |  |  |
| Matricula: 2165   Nome do Colaborador: MARCOS VINICIUS DA SILVA MATOS   Departamento: DEPTO SEGURANCA F MED. TRABALHO   Gestor: PALLETE CRISTINA BENNI   Data da Admissão: 18/01/2021   Cargo Atual: TECNICO DE SEGURANCA TRABALHO PL   Lista de EFIS Solicitados   Exportar para eav   Quantidade Desorição de Equipamento de Proteção Individual Metivo da Solicitação Tamanho Observações Aprovado pelo SESMT7*   3 Luva P/C cano longo   2 Máscara descartadred PF2 sem vinula   Degaste Sim   3 Luva P/C cano longo   0 Validação SESHT   Since Siste Aprovados <sup>2*</sup> :     Since    Lista de EFIS Aprovados      Maccer SESMT:    Since Siste Proteção de Equipamento de Proteção Individual   Mativo da Solicitação Espuipamento de Proteção Individual Metivo da Solicitação Tamanho Observações Aprovado pelo SESMT7*   Anovado pelo SESMT   Solicitação Aprovados <sup>2*</sup> : Sim   Misoura descartadred PF2 sem vinula   Despaste Sim   Validação SESMT Since Sime Para eav    Quantidase    Descrição de Equipamento de Proteção Individual   Maccor SESMT   Sim Sim Sim Sim Sim Sim Sim Sim Sim Sim                                                                                                    | Dados da Solicitação                                       |                                                            |                 |        |                               |  |  |  |
| Nome do Cabborador: MARCOS VINICUS DA SILVA MATOS   Departamento: DEPIO SEGURANCA E MED. TRABALHO   Gesto: AAULETE CRISTINA BENNI   Data da Admissão: 18/01/2021   Cargo Atauit: TECNICO DE SEGURANCA TRABALHO PL   Lista de EPIS Solicitados   Cuantidade Desorição do Equipamento de Proteção Individua   Motor a Solicitação Tecnico da Solicitação   Cuantidade Desorição do Equipamento de Proteção Individua   Motor a Solicitação SESMIT? Sim   3 Luvo PVC cano longo   Desgaste Sim   2 Máldação SESMIT   Solicitação Aprovada?*1: Sim   Validação SESMIT?     Solicitação Aprovada?*1:   Itale de EPIS Aprovados     Lista de EPIS Aprovados     Cuantidade     Lista de EPIS Aprovados     Máldocour novo?     Remover:     Imago Aprovados     Imago Aprovados     Maisora descristavid PIF2 sem vávula     Desgaste     Solicitação Aprovados     Imago Aprovados     Imago Aprovados     Imago Aprovados     Imago Aprovados     Imago Aprovados     Imago Aprovados     Imago Aprovados     Imago Aprovados     Imago Aprovados     Imago Aprovados     Imago Aprovados                                                                                                    | Matrícula: 21685                                           |                                                            |                 |        |                               |  |  |  |
| Interest of Concentrations Interest of Concentrations Interest of Concentra | Nome do Colaborador: MARCOS VINICIUS DA S                  | ILVA MATOS                                                 |                 |        |                               |  |  |  |
| Gestor: PAULETE CRISTINA BENINI   Data da Admissão: 18/01/2021   Cargo Abual: TECNICO DE SEGURANCA TRABALHO PL                                                                                                    | Departamento: DEPTO SEGURANCA E M                          | ED. TRABALHO                                               |                 |        |                               |  |  |  |
| Data da Admissão: 18/01/2021   Cargo Abual: TECNICO DE SEGURANCA TRABALHO PL     Espontar para cav   Quantidade   Descrição de Equipamento de Proteção Individual   Máscara descartável PFF2 sem várula   Desgaste   Sim   Validação SESHT     Solicitação Aprovado?*:   Não     Parecer SESMT:     Atalandar Proteção Individual     Máscara descartável PFF2 sem várula     Descrição de Epupamento de Proteção Individual     Máscara descartável PFF2 sem várula     Descrição de Aprovados?*:     Não     Data da definição Aprovados     Intel de EPIs Aprovados     Intel de EPIs Aprovados     Intel de EPIs Aprovados     Intel de EPIs Aprovados     Intel de EPIs Aprovados     Intel de EPIs Aprovados     Intel de EPIs Aprovados     Intel de EPIs Aprovados     Intel de EPIs Aprovados     Intel de EPIs Aprovados     Intel de EPIs Aprovados     Intel de EPIs Aprovados     Intel de EPIs Aprovados     Intel de IPIs Aprovados     Intel de IPIs Aprovados     Intel de IPIs Aprovados     Intel de IPIs Aprovados     Intel de IPIs Aprovados     Intel de IPIs Aprovados     Inte                                                                                                    | Gestor: PAULETE CRISTINA BEN                               | INI                                                        |                 |        |                               |  |  |  |
| Cargo Atual:: TECHICO DE SEGURANCA TRABALHO PL                                                                                                    | Data da Admissão: 18/01/2021                               |                                                            |                 |        |                               |  |  |  |
| Lista de EPIs Solicitados  Lista de EPIs Solicitados  Lista de IPIs Solicitados  Lista de EPIs Aprovado pelo SESMT?  Autor PVC cano longo Desgaste Sim 2 Máscara descartável PFF2 sem vávula Desgaste Sim 2 Máscara descartável PFF2 sem vávula Desgaste Sim 2 Máscara descartável PFF2                                                                                                    | Caroo Atual: TECNICO DE SEGURANC                           | A TRABALHO PL                                              |                 |        |                               |  |  |  |
| Liva tot a para exv Quantidade Descrigão do Equipamento de Protegão Individual Motivo da Solicitação Tamanho Observações Aprovado pelo SESMT?* 3 Luva PVC cano longo Desgaste Sim * 2 Máscara descartável PFF2 sem vávula Desgaste Sim * Validação SESMT Validação SESMT Solicitação Aprovada?*: Não Parecer SESMT: Lista de EPIs Aprovados Lista de EPIs Aprovados Quantidade * Descrição do Equipamento de Proteção Individual 3 Niso 4cM SEM FORRO CI * (ALMOX) [UN] C.A: 38942 *                                                                                                    | Lista de EDTs Solicitados                                  |                                                            |                 |        |                               |  |  |  |
| Quantidade Descrição do Equipamento de Proteção Individual Motivo da Solicitação Tamanho Ocservações Aprovado pelo SESNIT?   3 Luva PVC cano longo Desgaste Sim *   2 Máscara descartável PFF2 sem vávula Desgaste Sim *   * Validação SESNIT   Solicitação Aprovada?*:   Solicitação Aprovada?*: Não   Parecer SESNIT:   Ista de EPIS Aprovados   Lista de EPIS Aprovados   Quantidade* Descrição do Equipamento de Proteção Individual   3 NiGO 46CM SEM FORRO C   3 NiGO 46CM SEM FORRO C                                                                                                    | Exportar para csv                                          |                                                            |                 |        |                               |  |  |  |
| 3 Luva PVC cano longo Desgaste   2 Máscara descartável PFF2 sem vávula Desgaste   Validação SEENT   Solicitação Aprovada?*:   Solicitação Aprovada?*:   Não Parecer SESMT:   Não    Lista de EPIs Aprovados   Cuantidade*   Desorição do Equipamento de Proteção Individual   3   Niko 46CM SEM FORRO CO   3   Niko 46CM SEM FORRO CO   3   Niko 46CM SEM FORRO CO                                                                                                    | Quantidade Descrição do Equipamento de Proteção Individual | Motivo da Solicitação Tamanho Observações Aprovado pelo SE | SMT?            |        |                               |  |  |  |
| 2     Máscara descartável PFF2 sem vávula     Desgaste       Sulidação SESMT       Solicitação Aprovada?*:     Image: Sim image: Sim image: Sim                                                                                         | 3 Luva PVC cano longo D                                    | Desgaste Sim                                               |                 |        |                               |  |  |  |
| Validação SESHT     Solicitação Aprovada?*:     Image: SESHT:     Image: SESHT: <t< td=""><td>2 Mácrara descartável DEE2 sem vávula D</td><td>acracte of a</td><td></td><td></td><td></td></t<>                                                                                                    | 2 Mácrara descartável DEE2 sem vávula D                    | acracte of a                                               |                 |        |                               |  |  |  |
| Validação SESHT     Solicitação Aprovada?*:     Não   Parecer SESMT:   Não     Lista de EPIS Aprovados     Adicionar novo     Remover     Image: Sestingia do Equipamento de Proteção Individual     3     Nigo 45CM SEM FORRO C/     2     (ALMOX) [UN] C.A: 33942                                                                                                    |                                                            | Sim                                                        |                 |        |                               |  |  |  |
| Solicitação Aprovada?*:  Sim Não Parecer SESMT:  Lista de EPIs Aprovados  Lista de EPIs Aprovados  Lista de EPIs Aprovados  ( Adicionar novo Remover I A VIII A VIII Cais aspecta para cav ( Quantidade * Descrição do Equipamento de Proteção individual ( 3 ) NiGO 45CM SEM FORRO C/ VIII) ( ALIMOX) [UN] C.A: 33942 VIII                                                                                                    | - Validação SESMT                                          |                                                            |                 |        |                               |  |  |  |
| Parecer SESMT:                                                                                                    | Solicitação Aprovada?*:   Sim                              |                                                            |                 |        |                               |  |  |  |
| Lista de EPIs Aprovados  Adicionar nove Adicionar nove Cuantidade * Desorição do Equipamento de Proteção individual  3 NIGO 46CM SEM FORRO C  2 (ALMOX) [UN] C.A: 38942                                                                                                    | Parecer SESMT:                                             |                                                            |                 |        |                               |  |  |  |
| Lista de EPIs Aprovados Adicionar nove Adicionar nove Cuantidade * Descrição do Equipamento de Proteção Individual Cuantidade * Descrição do Equipamento de Proteção Individual Cuantidade * Descrição do Equipamento de |                                                            |                                                            |                 |        |                               |  |  |  |
| Lista de EPIs Aprovados Adicionar nove Adicionar nove Cuantidade * Descrição do Equipamento de Proteção Individual Cuantidade * Descrição do Equipamento de Proteção Individual Cuantidade * Descrição do Equipamento de |                                                            |                                                            |                 |        |                               |  |  |  |
| Lista de EPIs Aprovados Adicionar novo Adicionar novo Cuantidade * Descrição do Equipamento de Proteção Individual Cuantidade * Descrição do Equipamento de Proteção Individual Cuantidade * Cuantidade * Cuantidade  |                                                            |                                                            |                 |        |                               |  |  |  |
| Adicionar nove       Adicionar nove       Exportar para cav         Quantidade *       Descrição do Equipamento de Proteção Individual         3       INGO 46CM SEM FORRO C         2       (ALMOX) [UN] C.A: 38942                                                                                                    | Lista de EPIs Aprovados                                    |                                                            |                 |        |                               |  |  |  |
| Quantidade *       Descripão do Equipamento de Proteção Individual         3       INGO 46CM SEM FORRO CI *         2       (ALMOX) [UN] C.A: 38942 *                                                                                                    | 🔾 Adicionar novo 🤤 Remover   📼 🔺 🔻 🖼 Exportar p            | ara csv                                                    |                 |        |                               |  |  |  |
| 3         INGO 46CM SEM FORRO O V           2         (ALMOX) [UN] C.A: 38942 V                                                                                                    | Quantidade * Descrição do Equipamento de Proteção Ind      | ividual                                                    |                 |        |                               |  |  |  |
| 2 (ALMOX) [UN] C.A: 38942                                                                                                    | 3 NGO 46CM SEM FORRO C/                                    |                                                            |                 |        |                               |  |  |  |
|                                                                                                    | 2 (ALMOX) [UN] C.A: 38942                                  |                                                            |                 |        |                               |  |  |  |
|                                                                                                    |                                                            |                                                            |                 |        |                               |  |  |  |
|                                                                                                    |                                                            |                                                            |                 |        | 001                           |  |  |  |

#### Figura 10 – Aprovar Solicitação e preencher lista de EPIs aprovados.

Após a aprovação e preenchimento do SESMT, o fluxo seguirá para Anexar Ficha de entrega de EPI assinada, no item 7 do Manual.

#### 6 AJUSTAR SOLICITAÇÃO – SOLICITANTE

Após a análise do SESMT, o Solicitante poderá acessar a solicitação para ajustes solicitados através do e-mail recebido pelo sistema, clicando em "**Para atendê-la clique aqui"** e, então, será direcionado para a página da solicitação.

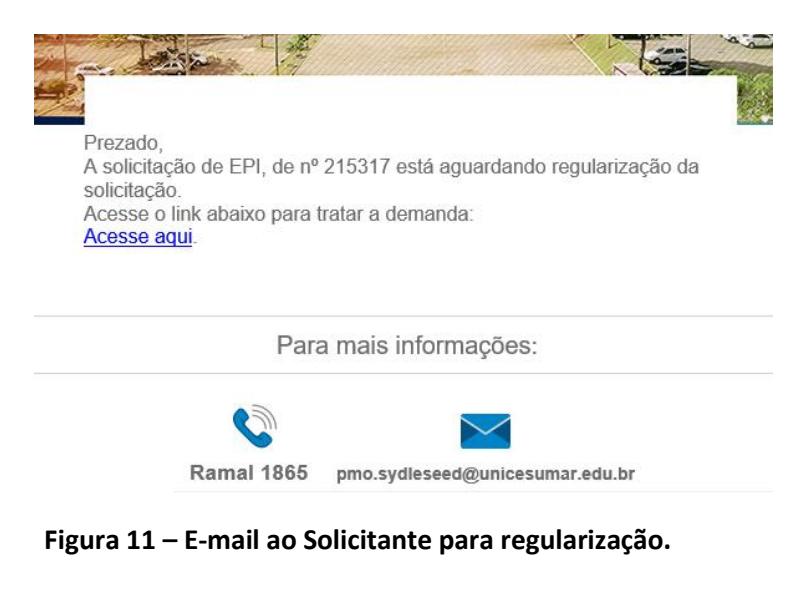

PMO - Escritório de Projetos

|              | MANUAL             |                 |        |        |  |  |  |
|--------------|--------------------|-----------------|--------|--------|--|--|--|
| 🕑 UniCesumar | Solicitação de EPI |                 |        |        |  |  |  |
|              | Data de criação    | Data de revisão | Versão | Página |  |  |  |
|              | 21/01/2019         | 13/01/2022      | 2.0    | 11/13  |  |  |  |

Em seguida, o solicitante poderá alterar o preenchimento da solicitação, tanto alterando a Matrícula do colaborador quanto adicionando e removendo EPIs da Lista. Para realizar as alterações de forma correta, o solicitante poderá verificar quais itens da Lista de EPIs Solicitados foram reprovados pelo SESMT e seguir as orientações presentes em "Ajustes Necessários".

| a de criação: 10/01/22 16:09:58<br>ponsável: Guilherme Wellington Patricio de Lima<br>Informações da atividade<br>Dados da Solicitação*<br>Matricua: 1962<br>Matricua: 1962<br>Matricua: 01042<br>Departamento: 0114ERME WELLINGTON PATRICIO DE LIMA<br>Departamento: 04002 SGURANCA E MED. TRABALHO<br>Gestor: 04042 TE CRISTINA BENINI<br>Deta da Admissão: 08/10/2018<br>Cargo Atual: EXENTE<br>EXENTE<br>Solicitado<br>Cargo Atual: EXENTE<br>Cargo Atual: 2 x x x x x x x x x x x x x x x x x x                                                                                                    | de este alles                                                 |                                                                                                    |                                                                                                    |                                             |             |                                    |
|----------------------------------------------------------------------------------------------------|---------------------------------------------------------------|----------------------------------------------------------------------------------------------------|----------------------------------------------------------------------------------------------------|---------------------------------------------|-------------|------------------------------------|
| onsável: Gullherme Wellington Patricio de Lima<br>Informações da atividade<br>Dados da Solicitação*<br>Matricula: 19062<br>Nome do Colaborador: GUILHERME WELLINGTON PATRICIO DE LIMA<br>Departamento: DEPTO SEGURANCA E MED. TRABALHO<br>Departamento: DEPTO SEGURANCA E MED. TRABALHO<br>Gestor: AJULETE CRISTINA BENINI<br>Data da Admissão: 08/10/2018<br>Cargo Atual: TECNICO DE SEGURANCA TRABALHO PL<br>State EPIS Solicitados<br>Adicionar novo @ Removel = = = = = = = = = = = = = = = = = = =                                                                                                    | de criação:                                                   | 10/01/22 16:09:58                                                                                                    |                                                                                                    |                                             |             |                                    |
| Informações da atividade<br>Dados da Solicitação*<br>Matricula: 19062<br>Nome do Colaborador: GUILHERME WELLINGTON PATRICIO DE LIMA<br>Departamento: DEPTO SEGURANCA E MED. TRABALHO<br>Gestor: PAULETE CRISTINA BENINI<br>Data da Admissão: 08/10/2018<br>Cargo Atual: TECNICO DE SEGURANCA TRABALHO PL<br>Utata de EPIS Solicitados<br>Litata de EPIS Solicitados<br>Utata de Segurança pretivo Desgaste v 38<br>1 Coturno de Segurança pretivo Desgaste v 38<br>1 Avental PVC Siliconado v Desgaste v 08<br>Maio                                                                                                    | ponsável:                                                     | Guilherme Wellington Patricio de L                                                                                                    | .ima                                                                                                    |                                             |             |                                    |
| Dados da Solicitação*     Matrícula: 19062     Nome do Colaborador:: GUILHERME WELLINGTON PATRICIO DE LIMA   Departamento:: DEPTO SEGURANCA E MED. TRABALHO   Gestor:: PAULETE CRISTINA BENINI   Data da Admissão: 06/10/2018   Cargo Atual: TECNICO DE SEGURANCA TRABALHO PL     Lista de EPIs Solicitados   Q Addicionar novo @ Remover I = A Y I @ Exportar para csv   Cuantidade * Descrição do Equipamento de Proteção Individual * Motivo da Solicitação * Tamanho   O Deservações Aprovado pelo SESMT?   1 Coturno de Segurança pret Y   Desgaste Y 38   1 Avental PVC Siliconado Y                                                                                                    | Informações da                                                | atividade                                                                                                    |                                                                                                    |                                             |             |                                    |
| Matricula:       19062         Nome do Colaborador:       GUILHERME WELLINGTON PATRICIO DE LIMA         Departamento:       DEPTO SEGURANCA E MED. TRABALHO         Gestor:       PAULETE CRISTINA BENINI         Data da Admissão:       08/10/2018         Cargo Atual:       TECNICO DE SEGURANCA TRABALHO PL         VENERADA E PIOL OF SEGURANCA TRABALHO PL         VENERADA E PIOL OF SEGURANCA TRABALHO PL         VENERADA E PIOL OF SEGURANCA TRABALHO PL         VENERADA E PIOL OF SEGURANCA TRABALHO PL         VENERADA E PIOL OF SEGURANCA TRABALHO PL         VENERADA E PIOL OF SEGURANCA TRABALHO PL         VENERADA E PIOL OF SEGURANCA TRABALHO PL         VENERADA E PIOL OF SEGURANCA TRABALHO PL         VENERADA E PIOL OF SEGURANCA TRABALHO PL         VENERADA E PIOL OF SEGURANCA TRABALHO PL         VENERADA E PIOL OF SEGURANCA TRABALHO PL         VENERADA E PIOL OF SEGURANCA TRABALHO PL         VENERADA E PIOL OF SEGURANCA TRABALHO PL         O Quantidade E PIOL OF SEGURANCA TRABALHO PL         O Quantidade D Equipamento de Proteção Individual Moltvo da Solicitação * Tamanho       Observações       Aprovado pelo SESMT?         1       Coturno de Segurança pret * Desgaste * 38       Imanh                                                                                                    | Dados da Solic                                                | citação*                                                                                                    |                                                                                                    |                                             |             |                                    |
| Nome do Colaborador:       GUIL HERME WELLINGTON PATRICIO DE LIMA         Departamento:       DEPTO SEGURANCA E MED. TRABALHO         Gestor:       PAULETE CRISTINA BENINI         Data da Admissão:       06/10/2018         Cargo Atual:       TECNICO DE SEGURANCA TRABALHO PL         VENTE OF SEGURANCA TRABALHO PL         VENTE OF SEGURANCA TRABALHO PL         O Countidade PLOSE GUPANCA TRABALHO PL         O Countidade PLOSE GUPANCA TRABALHO PL         O Countidade PLOSE GUPANCA TRABALHO PL         O Countidade PLOSE GUPANCA TRABALHO PL         O Countidade PLOSE GUPANCA TRABALHO PL </td <td>Matrícula:</td> <td>19062</td> <td></td> <td></td> <td></td> <td></td>                                                                                                    | Matrícula:                                                    | 19062                                                                                                    |                                                                                                    |                                             |             |                                    |
| Depritamento:       DEPTO SEGURANCA E MED. TRABALHO         Gestor:       PAULETE CRISTINA BENINI         Data da Admissão:       08/10/2018         Cargo Atual:       TECNICO DE SEGURANCA TRABALHO PL         Lista de EPIs Solicitação a manho         O Guantidade * Descrição de Proteção Individual * Motivo da Solicitação * Tamanho         O Lournio de Segurança pretivo       Desgaste vi 38         1       Avental P/C Siliconado vi Desgaste vi 100                                                                                                    | Nome do Colabora                                              | dor: GUILHERME WELLINGTON PA                                                                                                    | TRICIO DE LIMA                                                                                                    |                                             |             |                                    |
| Gestor:     PAULETE CRISTINA BENINI       Data da Admissão:     08/10/2018       Cargo Atual:     TECNICO DE SEGURANCA TRABALHO PL         Ista de EPIS Solicitação:     Removei       Q Admisado:     Descrição:     Equipamento de Proteção Individual * Motivo da Solicitação:*       1     Coturno de Seguraça pretiv     Desgaste     38       1     Avental P/C Soliconado     Desgaste     Sim                                                                                                    | Departamento:                                                 | DEPTO SEGURANCA E MED. T                                                                                                    | RABALHO                                                                                                    |                                             |             |                                    |
| Data da Admissão:     08/10/2018       Cargo Atual:     TECNICO DE SEGURANCA TRABALHO PL       Utata de Priso     Stata de Priso       Quantidade:     Descrição de Removeri     a ver a la Reportar para cov       Quantidade:     Descrição de Removeri     a ver a la Reportar para cov       1     Coturno de Seguraça pret M     Desgaste     38       1     Avental PVC Siliconado     Desgaste     Sim                                                                                                    | Gestor:                                                       | PAULETE CRISTINA BENINI                                                                                                    |                                                                                                    |                                             |             |                                    |
| Cargo Atual:       TECNICO DE SEGURANCA TRABALHO PL         Lista de EPIS Solicitados                                                                                                    | Data da Admissão:                                             | 08/10/2018                                                                                                    |                                                                                                    |                                             |             |                                    |
| Lista de EPIS Solicitados<br>Addicionar novo  Remover La varia ge Exportar para esu Couantidade* Descrição do Equipamento de Proteção Individual* Motivo da Solicitação* Tamanho Observações Aprovado pelo SESMT? Aprovado pelo SESMT? Avental PVC Siliconado Desgaste Desgaste Sim                                                                                                    | Cargo Atual:                                                  | TECNICO DE SEGURANCA TRA                                                                                                    | ABALHO PL                                                                                                    |                                             |             |                                    |
| ista de EPIs Solicitados<br>Adicionar novo e Remover e se constructivados do Equipamento de Proteção Individual <sup>®</sup> Motivo da Solicitação <sup>®</sup> Tamanho Observações Aprovado pelo SESM7?<br>Quantidade <sup>®</sup> Descrição do Equipamento de Proteção Individual <sup>®</sup> Motivo da Solicitação <sup>®</sup> Tamanho Observações Aprovado pelo SESM7?<br>1 Coturno de Segurança preti <sup>®</sup> Desgaste <sup>®</sup> 38<br>Avental PVC Siliconado <sup>®</sup> Desgaste <sup>®</sup> Constructiva <sup>®</sup> Siliconado <sup>®</sup> Segaste <sup>®</sup> Siliconado <sup>®</sup> Segaste <sup>®</sup> Siliconado <sup>®</sup> Segaste <sup>®</sup> Siliconado <sup>®</sup> Segaste <sup>®</sup> Siliconado <sup>®</sup> Segaste <sup>®</sup> Siliconado <sup>®</sup> Segaste <sup>®</sup> Siliconado <sup>®</sup> Segaste <sup>®</sup> Siliconado <sup>®</sup> Segaste <sup>®</sup> Siliconado <sup>®</sup> Siliconado <sup>®</sup> Segaste <sup>®</sup> Siliconado <sup>®</sup> Siliconado <sup>®</sup> Segaste <sup>®</sup> Siliconado <sup>®</sup> Siliconado <sup>®</sup> Segaste <sup>®</sup> Siliconado <sup>®</sup> Siliconado <sup>®</sup> Segaste <sup>®</sup> Siliconado <sup>®</sup> Siliconado <sup>®</sup> Silicona |                                                               |                                                                                                    |                                                                                                    |                                             |             |                                    |
| Addicionar novo Remover       Image: Amage: Am                                                                                                    | ista de EPIs Solici                                           | itados                                                                                                    |                                                                                                    |                                             |             |                                    |
| Ouantidade*       Descrição do Equipamento de Proteção Individual * Motivo da Solicitação *       Tamanho       Observações       Aprovado pelo SESM7?         1       Coturno de Segurança preti *       Desgaste *       38       Incomentaria       Não         1       Avental PVC Siliconado *       Desgaste *       Incomentaria       Sim       Sim                                                                                                    | 🔿 Adicionar novo 🥖                                            | 🕽 Remover 🗉 🔺 🔻 🖃 🔚 Exportar para                                                                                                    | CSV                                                                                                    |                                             |             |                                    |
| 1     Coturno de Segurança preti ×     Desgaste ×     38     Não       1     Avental PVC Siliconado ×     Desgaste ×     Image: Construction of the second second seco                                                                                                    | S Handidinar Hovo (                                           |                                                                                                    |                                                                                                    |                                             |             |                                    |
| 1     Avental PVC Siliconado     V     Desgaste     Sim                                                                                                    | Quantidade *                                                  | Descrição do Equipamento de Proteção Individu                                                                                                    | ual * Motivo da Solicitação *                                                                                                    | Tamanho                                     | Observações | Aprovado pelo SESMT?               |
|                                                                                                    | Quantidade *                                                  | Descrição do Equipamento de Proteção Individu<br>Coturno de Segurança preti                                                                               | ual * Motivo da Solicitação *<br>Desgaste 🗸                                                                                                    | 38                                          | Observações | Aprovado pelo SESMT?<br>Não        |
|                                                                                                    | Quantidade *                                                  | Descrição do Equipamento de Proteção Individu<br>Coturno de Segurança preti                                                                               | Desgaste                                                                                                    | 38                                          | Observações | Aprovado pelo SESMT?<br>Não<br>Sim |
|                                                                                                    | Quantidade<br>1<br>1<br>Validação SESI                        | Descrição do Equipamento de Proteção Individu<br>Coturno de Segurança preti V<br>Avental PVC Siliconado V<br>MT                                           | Motivo da Solicitação *           Desgaste         *           Desgaste         *                                                                                                    | 38                                          | Observações | Aprovado pelo SESMT?<br>Não<br>Sim |
| Ajustes Necessários: O COTURNO USADO PELO COLABORADOR É DA COR MARROM E NÃO O PRETO COMO FOI PREENCHIDO.                                                                                                    | Quantidade *                                                  | Descrição do Equipamento de Proteção Individu     Coturno de Segurança preti      Avental PVC Siliconado     MT     S:     O COTURNO USADO PELO CO        | Motivo da Solicitação *  Desgaste  Desgaste  Desgaste  Desgaste  Desgaste  Desgaste  Desgaste  Desgaste  Desgaste  Desgaste  Desgaste  Desgaste  Desgaste Desgaste De | Tamanho 38 NÃO O PRETO COMO FOI PREE        | Observações | Aprovado pelo SESMT?<br>Não<br>Sim |
| Ajustes Necessários: O COTURNO USADO PELO COLABORADOR É DA COR MARROM E NÃO O PRETO COMO FOI PREENCHIDO.                                                                                                    | Quantidade<br>1<br>1<br>Validação SESI<br>Ajustes Necessários | Descrição do Equipamento de Proteção Individu       Coturno de Segurança preti       Avental PVC Siliconado       MT       s:     O COTURNO USADO PELO CO | Motivo da Solicitação *  Desgaste  Desgaste  Claborador É da Cor Marrom E                                                                                                    | Tamanho<br>38<br>NÃO O PRETO COMO FOI PREE  | Observações | Aprovado pelo SESMT?<br>Não<br>Sim |
| Ajustes Necessários: O COTURNO USADO PELO COLABORADOR É DA COR MARROM E NÃO O PRETO COMO FOI PREENCHIDO.                                                                                                    | Quantidade                                                    | Descrição do Equipamento de Proteção Individu Coturno de Segurança preti Avental PVC Siliconado MT S: O COTURNO USADO PELO CO                             | Motivo da Solicitação *  Desgaste  Desgaste  Claborador É Da Cor Marrom E                                                                                                    | Tamanho<br>38<br>NÃO O PRETO COMO FOI PREED | Observações | Aprovado pelo SESMT?<br>Não<br>Sim |
| Ajustes Necessários:<br>O COTURNO USADO PELO COLABORADOR É DA COR MARROM E NÃO O PRETO COMO FOI PREENCHIDO.                                                                                                    | Quantidade *                                                  | Descrição do Equipamento de Proteção Individu<br>Coturno de Segurança preti V<br>Avental PVC Siliconado V<br>MT<br>S: O COTURNO USADO PELO CO             | Motivo da Solicitação *  Desgaste  Desgaste  Construint de construint de construint de | Tamanho 38 NÃO O PRETO COMO FOI PREE        | Observações | Aprovado pelo SESMT?<br>Não<br>Sim |
| Ajustes Necessários:<br>O COTURNO USADO PELO COLABORADOR É DA COR MARROM E NÃO O PRETO COMO FOI PREENCHIDO.                                                                                                    | Quantidade *                                                  | Descrição do Equipamento de Proteção Individu     Coturno de Segurança preti      Avental PVC Silconado     MT     G COTURNO USADO PELO CO                | Motivo da Solicitação *  Desgaste  Desgaste  Chaborador É DA COR MARROM E                                                                                                    | Tamanho 38 NÃO O PRETO COMO FOI PREE        | Observações | Aprovado pelo SESMT?<br>Não<br>Sim |

Figura 12 – Regularizar solicitação.

Após realizar as alterações, deverá clicar em "Concluir" e a solicitação retornará para validação do SESMT, no item 5 desde Manual.

### 7 ANEXAR FICHA DE ENTREGA DE EPI ASSINADA – SESMT

Após o SESMT aprovar a solicitação, será aberta a atividade para anexar a Ficha de Entrega de EPI assinada. Para atende-la, o colaborador do SESMT deverá acessar o SEED em questão e clicar em "**Atender**". Em seguida, deverá realizar as seguintes ações:

- Ficha para assinatura do Colaborador: Fazer o download da Ficha gerada com as informações do colaborador e dos EPIs aprovados pelo SESMT para entrega.
- Ficha Assinada: Após entrega dos EPIs para o colaborador, coleta da assinatura na ficha e digitalização da mesma, o SESMT deve anexar a ficha assinada clicando em "+ Arquivo";
- **Data da entrega:** O SESMT deverá alterar a data se necessário, de acordo com a data em que os EPIs foram entregues ao colaborador.

Após isto, o atendente do SESMT poderá clicar em "**Concluir**" e o Solicitante irá receber um e-mail informando a aprovação e finalização da solicitação.

|                                                                                                    |                                       |                                       | MANUAL             |           |              |
|----------------------------------------------------------------------------------------------------|---------------------------------------|---------------------------------------|--------------------|-----------|--------------|
|                                                                                                    | 20                                    |                                       | Solicitação de EPI |           |              |
| unicesun                                                                                                    |                                       | Data de criação                       | Data de revisão    | Versão    | Págir        |
|                                                                                                    |                                       | 21/01/2019                            | 13/01/2022         | 2.0       | 12/1         |
| Anexar Ficha de entrega de EPI                                                                                                    | assinada - SESMT                      |                                       |                    | (?) Aiuda | a 🗸 Concluir |
|                                                                                                    | 01/00 14-54-15                        |                                       |                    |           |              |
| Data de criação: 10/                                                                                                    | U1/22 14:54:15                        | icio de Lima                          |                    |           |              |
| Responsavel:                                                                                                    | merme weilington Pau                  | icio de Linia                         |                    |           |              |
| - Dados da Solicitação                                                                                                    |                                       |                                       |                    |           |              |
| Matrícula:                                                                                                    | 21695                                 |                                       |                    |           |              |
| Nome do Colaborador:                                                                                                    | MARCOS VINICIUS D                     | A SILVA MATOS                         |                    |           |              |
| Departamento:                                                                                                    | DEPTO SEGURANCA E                     | MED. TRABALHO                         |                    |           |              |
| Gestor:                                                                                                    | PAULETE CRISTINA B                    | ENINI                                 |                    |           |              |
| Data da Admissão:                                                                                                    | 18/01/2021                            |                                       |                    |           |              |
| Cargo Atual:                                                                                                    | TECNICO DE SEGURA                     | NCA TRABALHO PL                       |                    |           |              |
| Lista de EDIs Aprovados                                                                                                    |                                       |                                       |                    |           | -            |
| cista de cras Aprovados                                                                                                    | e a a Even                            | dar oara sau                          |                    |           |              |
| Adicionar novo 🖨 Remover                                                                                                    |                                       |                                       |                    |           |              |
| Adicionar novo     Remover     Z                                                                                                    | mento de Proteção India               | idual                                 |                    |           |              |
| Adicionar novo      Remover      Adicionar novo      Remover      Remover      Adicionar novo      Remover      Adicionar novo      Remover      Adicionar novo      Remover      Adicionar novo      Remover      Adicionar novo      Remover      Adicionar novo      Remover      Adicionar novo      Remover      Adicionar novo      Remover      Adicionar novo      Remover      Adicionar novo      Remover      Adicionar novo      Remover      Adicionar novo      Remover      Adicionar novo | mento de Proteção Indiv               | idual                                 |                    |           |              |
| Adicionar novo      Remover      Adicionar novo      Remover      Remover      Adicionar novo      Remover      Adicionar novo      Remover      Adicionar novo      Remover      Adicionar novo      Remover      Adicionar novo      Remover      Adicionar novo      Remover      Adicionar novo      Remover      Adicionar novo      Remover      Adicionar novo      Remover      Adicionar novo      Remover      Adicionar novo      Remover      Adicionar novo      Remover      Adicionar novo | mento de Proteção Indiv<br>E CHUVA    | idual                                 |                    |           |              |
| Adicionar novo Remover     Adicionar novo Remover     Ausintidade Descrição do Equipa     1     9020509 - CAPA Di     Assinatura da Ficha*                                                                                                    | imento de Proteção Indiv<br>E CHUVA   |                                       |                    |           |              |
| Adicionar novo e Remover     Adicionar novo Remover     Quantidade     Descrição do Equipa     1     9020509 - CAPA Di     Assinatura da Ficha*     Ficha para assinatura do     Colaborador:                                                                                                    | imento de Proteção India<br>E CHUVA M | idual<br>/INICIUS DA SILVA MATOS.html |                    |           |              |
| Adicionar novo e Remover     Adicionar novo Remover     Auantidade Descrição do Equipa     1 9020509 - CAPA Di     Assinatura da Ficha*      Ficha para assinatura do     Colaborador:      Ficha Assinada*:                                                                                                    | mento de Proteção Indi<br>E CHUVA     | INICIUS DA SILVA MATOS.html           |                    |           |              |

#### Figura 13 – Anexar Ficha de entrega de EPI assinada.

×

#### FICHA DE CONTROLE DE EPI

Equipamento de proteção Individual NR.06 Equipamento de proteção Individual (EPI) NR.06.6 e NR 06.7 Requisição e informação İndividual de EPI

#### Nome do Funcionário:

GUILHERME WELLINGTON PATRICIO DE LIMA

Setor: DEPTO SEGURANCA E MED. TRABALHO

Função:

TECNICO DE SEGURANCA TRABALHO PL

Data de Admissão: 08/10/2018

Matricula 19062

| QUANT. | PRODUTO | DESCRIÇÃO DO EPI                                                        | C.A.  | DATA DA<br>ENTREGA | ASSINATURA DO<br>COLABORADOR |
|--------|---------|-------------------------------------------------------------------------|-------|--------------------|------------------------------|
| 1      | 9020454 | COTURNO DE SEGURANCA MARROM 38 BIQUEIRA PVC<br>MARLUVAS CA13808 (ALMOX) | 13808 | 10/01/2022         |                              |
| 1      | 9020008 | AVENTAL PVC SILICONADO COM FIO 1,20X0,70 (ALMOX)                        |       | 10/01/2022         |                              |

NR 6.6 Responsabilidades do empregador NR 6.6.1 Cabe ao empregador quanto ao EPI: Adquirir o tipo de EPI adequado ao risco de cada atividade;

Exigir seu uso;

Fornecer ao trabalhador somente o aprovado pelo MTE;

Orientar e treinar o trabalhador sobre o uso adequado, guarda e conservação: Substituir imediatamente, quando danificado ou extraviado;

Responsabilizar-se pela higienização e manutenção periódica; Comunicar ao MTE qualquer irregularidade observada.

Registrar o seu fornecimento ao trabalhador, podendo ser adotados livros,

fichas ou sistema eletrônico.

NR. 6.7 Responsabilidades do Empregado NR 6.7.1 Cabe ao empregado quanto ao EPI: Usar, utilizando-o apenas para a finalidade a que se destina;

Responsabilizar-se pela guarda e conservação; Comunicar ao empregador qualquer alteração que o torne impróprio para uso; e, Cumprir as determinações do empregador sobre o uso adequado.

Figura 14 – Exemplo de Ficha de Controle de EPI para assinatura.

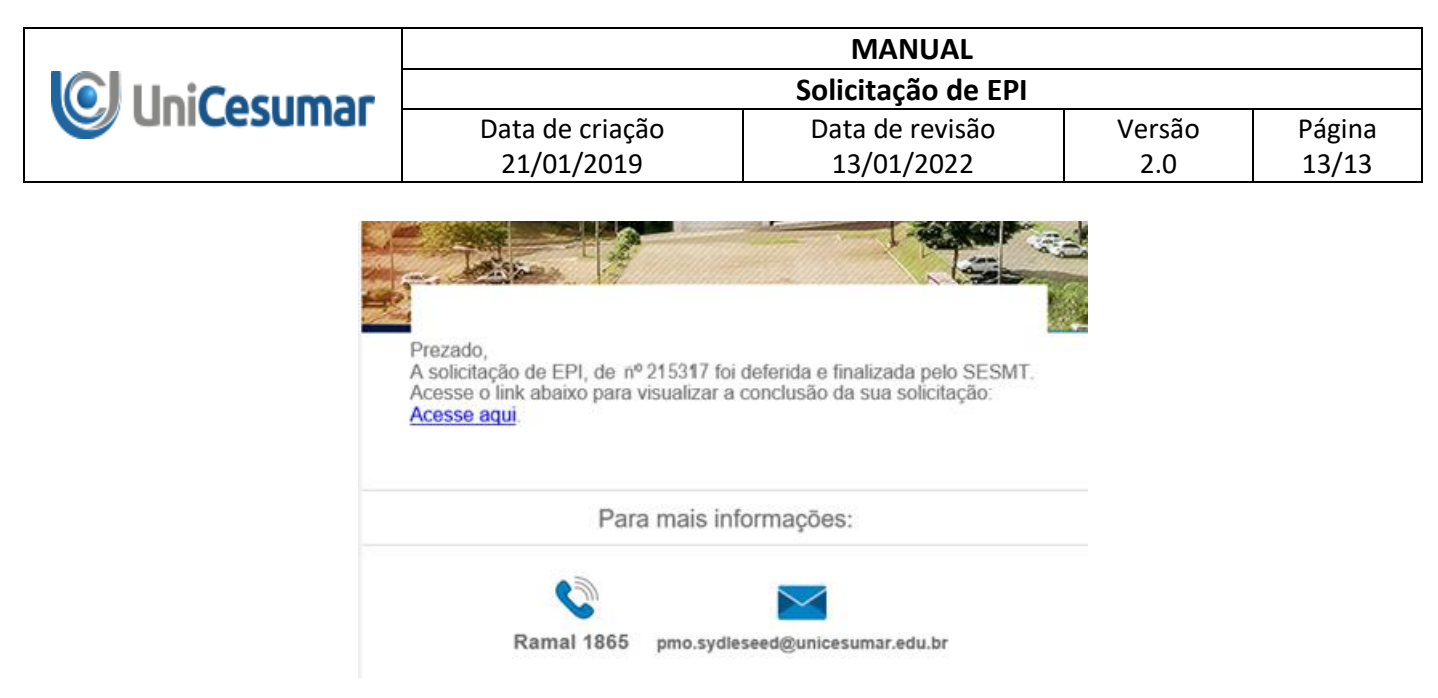

Figura 15 – E-mail de notificação de finalização ao Solicitante.

#### 8 HISTÓRICO DE REVISÕES

| Data       | Versão | Atualização                                    | Solicitante |
|------------|--------|------------------------------------------------|-------------|
| 21/01/2019 | 1.0    | Emissão do Manual                              | SESMT       |
| 13/01/2022 | 2.0    | Melhoria do fluxo Sydle e revisão do<br>Manual | SESMT       |

#### 9 VALIDAÇÃO/APROVAÇÃO

O presente Manual foi validado por todos os envolvidos e demais interessados que contribuíram com as definições no sistema e no processo envolvido. Portanto, todas as regras estabelecidas devem ser aplicadas resoluta e integralmente em todas as ocasiões em que os fatos descritos ocorrerem.

A cada período de 1 (um) ano este POP deve ser revisado pela área de negócio e se houver algum ajuste a ser realizado, deverá ser solicitado ao PMO.

| Responsável | Data da<br>Validação/Aprovação | Assinatura                                                |
|-------------|--------------------------------|-----------------------------------------------------------|
| SESMT       | 14/01/2022                     | Assinado Eletronicamente por<br>"Paulete Cristina Benini" |

#### 10 AUTORIA

A emissão/revisão do presente Manual foi realizada por Raquel Ottoboni Pavan.